## \*\*ANNOUNCEMENT\*\*

## **MDOT e-Proposal Website**

MDOT's e-Proposal website is being replaced with a more modern look. The information provided is the same, but accessing and navigating the website is different.

These changes will take place on September 7, 2017. It is recommended that e-Proposal users follow the attached instructions to ensure they have a MILogin account created prior to this date. Site navigation instructions are also included.

Also, the old MDOT e-Proposal website will no longer be navigable starting September 7, 2017.

For questions regarding MILogin account, please visit <u>https://milogintp.michigan.gov/uisecure/tpselfservice/anonymous/help</u>.

For questions regarding MDOT e-Proposal, please email MDOT-eProposal@Michigan.gov.

## Instructions for Accessing the MDOT e-Proposal System using MILogin

## **Overview** MDOT e-Proposal is available free of charge to registered users for obtaining MDOT project proposals, plans and addenda for advertised projects.

This document includes creating a MILOGIN account, requesting access to MDOT's e-Proposal system, as well as navigating MDOT e-Proposal, adding account to Plan holders list, and submitting Notice to Bidder (NTB) Inquiries.

If you have any questions on the e-Proposal site itself, please feel free to contact: <u>MDOT-eProposal@Michigan.gov.</u>

Create MILoginUse the following procedure to create a MILogin account:account\*If you already have a MILogin account, please proceed to step 6.

| Step |                                                                                                    | Action                                                 |                                                                                                    |
|------|----------------------------------------------------------------------------------------------------|--------------------------------------------------------|----------------------------------------------------------------------------------------------------|
| 1    | Go to the State of Michigan's MILogin we<br>Third Party users: <u>MILogin for Thi</u><br>State of Michigan users: <u>https://r</u> | ebsite:<br><u>rd Party</u><br>niloginworker.michigan.  | gov                                                                                                    |
| 2    | Click the <b>Sign Up</b> button.                                                                                                   | MILogin for<br>Third Party                             | Login to your account<br>User ID<br>1<br>Pessword<br>Pessword<br>LOGIN<br>SIGN UP<br>Foget your Loor 10?<br>Foget your Loor 10?<br>Head Heig? |
| 3    | A Create Your Account window page will open.                                                                                       | Create Your Account<br>Profile Information             | Profile 2<br>Information Security Set                                                                                                    |
|      | read and agree to the terms and conditions.                                                                                        | Enter your profile information * Required * First Name | Middle Initial *Last Name                                                                                                    |
|      | <ol> <li>Click Next once all required fields have<br/>been entered.</li> </ol>                                                     | *Email Address                                         | Confirm Email Address                                                                                                    |
|      |                                                                                                    | *Work Phone Number                                     | Mobile Number                                                                                                    |
|      |                                                                                                    | Verification Question: Bee, chin, ankle, leg and dog:  | how many body parts in the list?                                                                                                    |
|      |                                                                                                    | NEXT                                                   | RESET                                                                                                    |

| Step |                                                                                                    | Action                                                         |                                                 |                                                                                                    |
|------|----------------------------------------------------------------------------------------------------|----------------------------------------------------------------|-------------------------------------------------|----------------------------------------------------------------------------------------------------|
| 4    | <ol> <li>Create a user id and password<br/>in the Security Setup window.</li> <li>Select a Security Option.</li> </ol>                                                                                                    | Security Setup<br>Provide user id and password inf<br>Required | ormation to complete your prol                  | Tile                                                                                                    |
|      | <ol> <li>Click Create Account was complete.</li> </ol>                                                                                                    | *User ID<br>Enter a User ID                                    |                                                 | <ul> <li>User ID guideline:</li> <li>Enter your last name, first initial, and any 4 numbers with no space bet<br/>9999 as an example for the four digit number, you would enter smith(95)</li> </ul>                          |
|      |                                                                                                    | *Password                                                      | ×                                               | Password Guidelines:<br>- Must be at least 8 characters in length<br>- Must include characters from 3 of the following categories:<br>- Utomer cance letters (A-2)                                                            |
|      |                                                                                                    | *Confirm New Password                                          | ×                                               | - Lower case letter (*-2)     - Lower case letter (*-2)     - Numbers (0-5)     - Special characters (\$41,%6 <u>2</u> ~&*_++><)     Should not be one of the last 3 used passwords     Should not be heard on user the ref 1 |
|      |                                                                                                    | * Security Option<br>To choose your preferred passwo           | <b>15</b><br>ord recovery method(s), please     | Should not be based on your User IU  click on the buttons below. Multiple options can be selected.                                                                                                    |
|      |                                                                                                    | Email                                                          |                                                 | Mobile Security                                                                                                    |
| 5    | Upon account creation, you should rece<br>confirmation message.                                                                                                    | eive a success                                                 | Create Your                                     | Account                                                                                                    |
|      |                                                                                                    |                                                                | Confirmation                                    |                                                                                                    |
|      |                                                                                                    |                                                                | ✓ Success<br>Your account has been              | in successfully created.                                                                                                    |
|      |                                                                                                    |                                                                | LOGIN                                           |                                                                                                    |
| 6    | Click the Login button and proceed to lo                                                                                                    | ogin using the use                                             | r id and pass                                   | word created in step 4.                                                                                                    |
| 7    | <ol> <li>Your home page should open.</li> <li>Click on the Request Access link.</li> <li>□</li> <li>☑ Your password will expire in 365</li> <li>Access your applications by clicking on the applications by clicking on the applications</li></ol> | –<br>days<br>application links below                           |                                                 |                                                                                                    |
|      | You do not have access to any applica                                                                                                    | tion. You can request acc                                      | ess by clicking on                              | Request Access link.                                                                                                    |
| 8    | In the Request Access's Window:                                                                                                    |                                                                | Request Acc                                     | Cess 1                                                                                                    |
|      | <ol> <li>Search Application enter: MDOT e-</li> <li>Click on Magnifying Glass</li> <li>MDOT e-Proposal will appear near</li> </ol>                                                                                                    | Proposal<br>the bottom of                                      | Search Applic<br>Search for an application with | Appricato<br>ation                                                                                                    |
|      | 4. Click on MDOT e-Proposal                                                                                                    |                                                                | MDOT e-Proposal                                 | ् Select Age                                                                                                    |
|      |                                                                                                    |                                                                | Michigan Nichigan                               | Department of Transportation (MDOT)                                                                                                    |
|      |                                                                                                    |                                                                | MDOT e-Proposal                                 |                                                                                                    |

| Step | Action                                                                                                    |                                                                                                    |  |
|------|----------------------------------------------------------------------------------------------------|----------------------------------------------------------------------------------------------------|--|
| 9    | On the MDOT e-Proposal<br>window, click Request Access                                                                                  | MDOT e-Proposal MDOT e-Proposal is available free of charge to registered users for the purpose of obtaining MDOT project proposals, plans and addenda for advertised projects. CANCEL * REQUEST ACCESS |  |
| 10   | On the Additional Information window:<br>1. Review email address and work phone numbe<br>2. Click Submit                                | Additional Information Provide following information to submit your access request      Required                                                                                                    |  |
| 11   | <ul><li>Upon clicking Submit:</li><li>1. You should receive a success confirmation message.</li><li>2. Click the Home button.</li></ul> | Request Access<br>Confirmation<br>✓ Success<br>The request for your access has been successfully submitted.<br>You will see the updated list of application(s) on your home page once it is processed.  |  |
| 12   | You will be directed back to your home page<br>and MDOT e-Proposal should be listed.                                                    | 's Home Page         Your password will expire in 365 days         ess your applications by clicking on the application links below         Michigan Department of Transportation (MDOT)                |  |
| 12b  | If you click on the link prior to September 7, 2017 you will receive the following message:                                             | MDOT eProposal<br>Warning!<br>This site is currently under construction.<br>Please continue using the existing site: http://mdotcf.state.mi.us/public/eprop                                             |  |
| 13   | If you click on the link on or after September 7<br>Proposal's Disclaimer page.                                                         | , 2017 you will be directed to MDOT e-                                                                                                    |  |

| Navigating | The MDOT e-Proposal program has been successfully applied to you MILogin |
|------------|--------------------------------------------------------------------------|
| e-Proposal | account. To navigate the site:                                           |

| Step | Action                                                                                                    |  |  |
|------|----------------------------------------------------------------------------------------------------|--|--|
| 1    | Go to the State of Michigan's website for <u>MILogin for Third Party</u> .                                                                                                    |  |  |
| 2    | <ol> <li>You will be directed to your home page.</li> <li>Click on MDOT e-Proposal</li> <li>Your password will expire in 365 days<br/>Access your applications by clicking on the application links below</li> <li>Michigan Department of Transportation (MDOT)</li> </ol>            |  |  |
|      | MDOT e-Proposal                                                                                                    |  |  |
| 3    | <ol> <li>Read Disclaimer</li> <li>Click on the 'I have read and accepted the terms set forth in the disclaimer'.</li> <li>Click the Agree button</li> </ol>                                                                                                    |  |  |
|      | MDOT e-Proposal is available free of<br>charge to registered users for the<br>purpose of obtaining MDOT project<br>proposals, plans and addenda for<br>advertised projects.<br>MDOT Bid Letting Information<br>MDOT Bid Letting Information                                           |  |  |
| 4    | 1. Select a Letting from the Letting Menu <i>TIP: You may use the Previous and Next buttons for navigating.</i> MDOT eProposal - March 03, 2017         Lettings         April 07, 2017                                                                                               |  |  |
|      | March 15, 2017<br>March 03, 2017<br>February 08, 2017<br>2. Then, select an Item from the Item Number Menu<br>a. Information regarding the Item is provided.<br>b. The following files may be available for viewing/downloading by clicking on the appropriate file link:<br>i. Plans |  |  |

| Step | Action                                                                                                    |  |
|------|----------------------------------------------------------------------------------------------------|--|
|      | ii. Proposal                                                                                                    |  |
|      | iii. Addendum(s) if applicable                                                                                                    |  |
|      | iv. Reference Information Documents if applicable                                                                                                    |  |
|      | v NTB Contact Inquiry (Pre-Let) if applicable                                                                                                    |  |
|      | vi Plan holders if annlicable                                                                                                    |  |
|      |                                                                                                    |  |
|      | Item 001 V                                                                                                    |  |
|      | Item No Contract ID Control Sec Job No Federal No                                                                                                    |  |
|      | 1703 001 19141-124383 STL 19141 133142A STP 1719(005)                                                                                                    |  |
|      | STL 19141 124383A STP 1719(004)                                                                                                    |  |
|      | HRRR 19609 131244A HRRR 1719(006)                                                                                                    |  |
|      | <ul> <li>7.00 mi of hot mix asphalt overlay, high-friction surface treatment, trenching and aggregate shoulders on Grange Road from M-21 north to Road from Chandler Road to Shepardsville Road, Clinton County.</li> <li>3% DBE PARTICIPATION REQUIRED         Net classification required for this project is 1231 Cb     </li> <li>Plans and proposal: Estimated pages for plans -         The proposal for this project includes all documentation shown in PDF format below:     </li> <li>Federal Letting Requirements-02.pdf - 2.96 MB</li> <li>Addendo Mit Ware Decision Lindates off _ 0.37 MB</li> </ul> |  |
|      | AddendB-M61 Wage Decision Updates.pdf - 0.22 MB                                                                                                    |  |
|      | <u>124383_Proposal.pdf</u> - 3.45 MB                                                                                                    |  |
|      | Reference Information Documents:<br>Reference information documentation not available.                                                                                                    |  |
|      | NTB Contact Inquiry (Pre-Let):Project Manager - Pam Blazo<br>NTB-1703001-3-1-2017.pdf - 0.02 MB                                                                                                    |  |
|      | Plan holders:<br>ADD me to the plan holders list.                                                                                                    |  |
| 5    | MDOT e-Proposal users may add themselves to the Plan holders listing by clicking on the ADD button in the Plan holders: section (see image above).                                                                                                    |  |

Submit NTBInquirers are required to utilize this process to ask questions on projects that are<br/>advertised for letting. MDOT project managers and contact personnel who are<br/>responsible for a particular project will respond to inquiries and post their<br/>responses to the e-Proposal website.

This process will assist with answering the same questions multiple times and provide consistent answers. Questions will be posted anonymously and a direct response will be emailed to the inquirer in addition to being posted to the e-Proposal website.

| Step | Action                                                                                                    |
|------|----------------------------------------------------------------------------------------------------|
| 1    | Go to the State of Michigan's website for <u>MILogin for Third Party</u> and click on MDOT e-<br>Proposal. |
| 2    | Read Disclaimer<br>1. Click on the 'I have read and accepted the terms set forth in the disclaimer'.       |

|   | 2. Click the Agree button                                                                                                    |  |  |
|---|----------------------------------------------------------------------------------------------------|--|--|
| 3 | <ol> <li>Select a Letting from the Letting Menu</li> <li>Then, select an Item from the Item Number Menu</li> </ol>                                                                                                    |  |  |
| 4 | The e-Proposal website will display a link to the Project Manager as the contact person for the project.       Reference Information Documents: Reference information documentation not available.         NOTE: This link is only active until the day of the letting.       NTB Contact Inquiry (Pre-Let):Project Manager - Pam Blazo NTB-1703001-3-1-2017.pdf - 0.02 MB                                                                                                    |  |  |
| 5 | Inquirers clicking on the e-Proposal NTB Inquiry<br>link will generate an email message pre-addressed<br>to the Project Manager with the Letting, Item and<br>contract ID number added by default to the<br>subject line.<br>Questions can be typed in the message and should include: Full Name of Inquiring Person,<br>Company Name, Contact information including Phone and email address and Detailed<br>question(s) with reference to the proposal page and/or plan sheet number. |  |  |
| 6 | Upon receipt of the email an MDOT e-Proposal Resource will post the inquiry to the MDOT<br>e-Proposal website.<br>The MDOT PM will post the response to the Inquiry within the same document when the<br>correct response is determined.                                                                                                    |  |  |
| 7 | The e-Proposal website will display all inquiries and responses for a project in PDF format.<br>Questions and answers will be listed under the NTB Contact Inquiry section. Questions will<br>be posted anonymously.                                                                                                    |  |  |
|   | NTB Contact Inquiry (Pre-Let): Project Manager - Pam Blazo Download NTB-1703001-3-1-2017.pdf - 24 KB                                                                                                    |  |  |
|   | Inquirers may click on any of these files to view previously submitted questions and answers.                                                                                                    |  |  |

If you have any questions on the e-Proposal site itself, please feel free to contact: <u>MDOT-eProposal@Michigan.gov.</u>